## Anleitung: Lernplattform eduvidual für SchülerInnen

Die Lernplattform *eduvidual* ist eine bundesweite Lernplattform, die auf *Moodle* basiert.

## 1 Anmelden

Die Anmeldung auf der Lernplattform erfolgt auf der Webseite www.eduvidual.at.

Alle SchülerInnen haben über das Microsoft-Konto der Schule Zugriff auf *eduvidual* und können sich folgendermaßen einloggen:

| 1. www.eduvidual.at a                                                                                              | aufrufen                                                                           |
|----------------------------------------------------------------------------------------------------|------------------------------------------------------------------------------------|
| 2. Microsoft klicken                                                                                               |                                                                                    |
|                                                                                                    |                                                                                    |
|                                                                                                    | eduvidual.at<br>die persönliche Lernplattform                                      |
|                                                                                                    |                                                                                    |
|                                                                                                    | Microsoft Google                                                                   |
|                                                                                                    | Se eduvidual Verbund                                                               |
| 3 Als E Mail Adress                                                                                                | « <bonutzerneme>@schueler stiftsgumnesium et singebon</bonutzerneme>               |
| bei an der Stelle vor                                                                                              | n <b><benutzername></benutzername></b> der Benutzername einzusetzen ist, mit dem m |
| sich auch an den So                                                                                                | chul-PCs anmeldet                                                                  |
|                                                                                                    |                                                                                    |
|                                                                                                    | Microsoft                                                                          |
|                                                                                                    | Anmelden                                                                           |
|                                                                                                    | E-Mail, Telefon oder Skype                                                         |
|                                                                                                    | Kein Konto? Erstellen Sie jetzt eins!                                              |
|                                                                                                    | Sie können nicht auf Ihr Konto zugreifen?                                          |
|                                                                                                    | Anmeldeoptionen                                                                    |
|                                                                                                    |                                                                                    |
|                                                                                                    | Zurück Weiter                                                                      |
|                                                                                                    | Zurück Weiter                                                                      |
| 4 337 1 11 1                                                                                                    | Zurück Weiter                                                                      |
| 4. Weiter klicken                                                                                                  | Zurück Weiter                                                                      |
| <ol> <li>Weiter klicken</li> <li>Als Kennwort das l<br/>verwendet wird</li> </ol>                                  | Zurück Weiter<br>Passwort eingeben, das auch für die Anmeldung an den Schul-P      |
| <ol> <li>Weiter klicken</li> <li>Als <i>Kennwort</i> das l<br/>verwendet wird</li> <li>Anmelden klicken</li> </ol> | Zurück Weiter<br>Passwort eingeben, das auch für die Anmeldung an den Schul-P      |

## 2 Kurs aufrufen

Nach dem erfolgreichen Einloggen kann auf alle Kurse zugegriffen werden. Vor dem ersten Zugriff ist es in manchen Fällen notwendig, sich in den Kurs einzuschreiben.

Das Aufrufen von Kursen funktioniert so:

| 1. Menüse                                                                                                    | haltfläche ≡ links oben auf der Seite anklicken, sodass sich das Menü öffne                                                                                                    |
|----------------------------------------------------------------------------------------------------|----------------------------------------------------------------------------------------------------|
| 2. Im Mer                                                                                                    | ü die Schaltfläche Meine Schulen anklicken                                                                                                    |
| ≡                                                                                                    | O eduvidual.at                                                                                                    |
| AA Üh                                                                                                    | erblick                                                                                                    |
|                                                                                                    | EIDIICK                                                                                                    |
| + Ku                                                                                                    | 's erstellen                                                                                                    |
| J Me                                                                                                    | ine Schulen                                                                                                    |
| 🛗 Kal                                                                                                    | ender                                                                                                    |
| 目 ed                                                                                                    | JTube                                                                                                    |
| 🗞 Re                                                                                                    | ssourcenkatalog                                                                                                    |
| 3. Nach<br>Kursstr                                                                                                    | einem Klick auf ÖSTG Seitenstetten befindet man sich in d<br>uktur, in der man alle Kurse des jeweiligen Schuljahres find<br>dwidualat Deutsch (de) - Q A • D • • • • • • • • • • • • • • • • •                                                                                                    |
| 3. Nach<br>Kursstr<br>= •••<br>•••<br>•••<br>•••<br>•••<br>•••<br>•••<br>•                                                                                                    | einem Klick auf ÖSTG Seitenstetten befindet man sich in de jeweiligen Schuljahres find<br>dwidualat Deutsch (de) * • • • • • • • • • • • • • • • • • •                                                                                                    |
| <ul> <li>3. Nach<br/>Kursstr</li> <li>a o</li> <li>b Kurstr</li> <li>a o</li> <li>a o<!--</td--><td>einem Klick auf ÖSTG Seitenstetten befindet man sich in de jeweiligen Schuljahres find<br/>uktur, in der man alle Kurse des jeweiligen Schuljahres find<br/>a a a a a a a a a a a a a a a a a a a</td></li></ul>                                                                                                    | einem Klick auf ÖSTG Seitenstetten befindet man sich in de jeweiligen Schuljahres find<br>uktur, in der man alle Kurse des jeweiligen Schuljahres find<br>a a a a a a a a a a a a a a a a a a a                                                                                                     |
| <ul> <li>3. Nach<br/>Kursstr</li> <li>a</li> <li>a</li> <li< td=""><td>einem Klick auf ÖSTG Seitenstetten befindet man sich in de uktur, in der man alle Kurse des jeweiligen Schuljahres find<br/>durdual Deutsch (do) ·</td></li<></ul>                                                                                                    | einem Klick auf ÖSTG Seitenstetten befindet man sich in de uktur, in der man alle Kurse des jeweiligen Schuljahres find<br>durdual Deutsch (do) ·                                                                                                    |
| <ul> <li>3. Nach<br/>Kursstr</li> <li>a</li> <li>a</li> <li>a</li> <li>a</li> <li>a</li> <li>b</li> <li>a</li> <li>b</li> <li>a</li> <li>a</li> <li< td=""><td>einem Klick auf ÖSTG Seitenstetten befindet man sich in de<br/>uktur, in der man alle Kurse des jeweiligen Schuljahres find<br/>audulat Deutch (de) -<br/><b>Se &amp; Kategorien</b><br/>(c / Starsette / Meine Schulen<br/>(c / Starsette / Meine Schulen<br/>(c / Starsette / Meine Schulen<br/>(c / Starsette / Meine Schulen<br/>(c / Starsette / Meine Schulen<br/>(c / Starsette / Meine Schulen<br/>(c / Starsette / Meine Schulen<br/>(c / Starsette / Meine Schulen<br/>(c / Starsette / Meine Schulen<br/>(c / Starsette / Meine Schulen<br/>(c / Starsette / Meine Schulen<br/>(c / Starsette / Meine Schulen<br/>(c / Starsette / Meine Schulen<br/>(c / Starsetten<br/>(c / Starsetten<br/>(c /</td></li<></ul>                                                                                                    | einem Klick auf ÖSTG Seitenstetten befindet man sich in de<br>uktur, in der man alle Kurse des jeweiligen Schuljahres find<br>audulat Deutch (de) -<br><b>Se &amp; Kategorien</b><br>(c / Starsette / Meine Schulen<br>(c / Starsette / Meine Schulen<br>(c / Starsette / Meine Schulen<br>(c / Starsette / Meine Schulen<br>(c / Starsette / Meine Schulen<br>(c / Starsette / Meine Schulen<br>(c / Starsette / Meine Schulen<br>(c / Starsette / Meine Schulen<br>(c / Starsette / Meine Schulen<br>(c / Starsette / Meine Schulen<br>(c / Starsette / Meine Schulen<br>(c / Starsette / Meine Schulen<br>(c / Starsette / Meine Schulen<br>(c / Starsetten<br>(c / Starsetten<br>(c /                                                                                                    |
| <ul> <li>3. Nach<br/>Kursstr</li> <li>a</li> <li>a</li> <li>a</li> <li>b</li> <li>a</li> <li>b</li> <li>a</li> <li>a</li> <li>b</li> <li>a</li> <li>a</li> <li< td=""><td>einem Klick auf ÖSTG Seitenstetten befindet man sich in de<br/>uktur, in der man alle Kurse des jeweiligen Schuljahres find<br/>autduat verschige -<br/>Se &amp; Kategorien<br/>(c / Satsete / Meine Schulen<br/>(c / Statsete / Meine Schulen<br/>(c / Statsete / Statsete / Statsete /</td></li<></ul>                                                                                                    | einem Klick auf ÖSTG Seitenstetten befindet man sich in de<br>uktur, in der man alle Kurse des jeweiligen Schuljahres find<br>autduat verschige -<br>Se & Kategorien<br>(c / Satsete / Meine Schulen<br>(c / Statsete / Meine Schulen<br>(c / Statsete / Statsete / Statsete /                                                                                                    |
| <ul> <li>3. Nach<br/>Kursstr</li> <li>a</li> <li>a</li> <li>b</li> <li>a</li> <li>a</li> <li>a</li> <li>b</li> <li>a</li> <li>a</li> <li< td=""><td>einem Klick auf ÖSTG Seitenstetten befindet man sich in de<br/>uktur, in der man alle Kurse des jeweiligen Schuljahres find<br/>dadat it Deutch (de) -<br/><sup>C</sup>SE &amp; Kategorien<br/><sup>C</sup>SE &amp; Kategorien<br/><sup>C</sup>S / Satteste / Meine Schulten<br/><sup>C</sup>C 0576 Seitenstetten<br/><sup>C</sup>C 0576 Seitenstetten<br/><sup>C</sup></td></li<></ul> | einem Klick auf ÖSTG Seitenstetten befindet man sich in de<br>uktur, in der man alle Kurse des jeweiligen Schuljahres find<br>dadat it Deutch (de) -<br><sup>C</sup> SE & Kategorien<br><sup>C</sup> SE & Kategorien<br><sup>C</sup> S / Satteste / Meine Schulten<br><sup>C</sup> C 0576 Seitenstetten<br><sup>C</sup> C 0576 Seitenstetten<br><sup>C</sup> |
| <ul> <li>3. Nach<br/>Kursstr</li> <li>a. Nach<br/>Kursstr</li> <li>a. Nach<br/>Kursstr</li> <li>a. Nach<br/>Kursstr</li> <li>a. Nach<br/>Einsch</li> <li>b. Kursstr</li> <li>a. Nach<br/>Einsch</li> <li>b. Kursstr</li> <li>b. Kursstr</li> <li>b. Kursstr</li> <li>b. Kursstr</li> <li>b. Kursstr</li> <li>b. Kursstr</li> <li>c. Kursstr</li> <li>c. Kursst</li></ul>                                                                                                    | einem Klick auf ÖSTG Seitenstetten befindet man sich in de<br>uktur, in der man alle Kurse des jeweiligen Schuljahres find<br>audeut Deutchter (Meine Schuljahres)<br><b>52 &amp; Kategorien</b><br>(* / Satelete / Meine Schulen<br>(* / Satelete / Meine Schulen<br>(* / Satelete / Meine / Satelete / Meine / Satelete / Meine desen Kar sentenben / Emsterbeautoure<br>(* Satelete / Meine / Satelete / Satelete /                                                                                                    |